To Register families you will use this link: <u>https://bostonpublicscho</u> <u>olssummer.schoolmint.c</u> <u>om/signup</u> Boston Public Schools How to Register Your Student for Summer Programs ( for Families)

Summer 2023

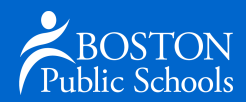

Step 1

1

**Create Your Account** 

First, you will be prompted to create an account.

Note: Your preferred language preference will convert the Lottery Application and follow-up communications to the language selected.

|                                                                                                    | Guardia            | n Log In                                                                                                    |                                                                                                  |
|----------------------------------------------------------------------------------------------------|--------------------|----------------------------------------------------------------------------------------------------|--------------------------------------------------------------------------------------------------|
|                                                                                                    | Need an account? ( | Create an account                                                                                                    |                                                                                                  |
| Enter Email or Phone Number                                                                                                   | *                  | <b>G</b> Continue with Google                                                                                                    |                                                                                                  |
| Enter Password *                                                                                                    | Ø                  | Continue with Facebook                                                                                                    |                                                                                                  |
| Login                                                                                                    |                    |                                                                                                    |                                                                                                  |
|                                                                                                    |                    |                                                                                                    |                                                                                                  |
|                                                                                                    | Forgot password?   | Can't find account                                                                                                    |                                                                                                  |
|                                                                                                    | 🗹 Keep me          | e signed in                                                                                                    |                                                                                                  |
|                                                                                                    | Veep mu            | or                                                                                                    |                                                                                                  |
| suardian First Name *                                                                                                    | Veep mu            | or<br>Preferred Communication *<br>Select A Least One*                                                                                                    |                                                                                                  |
| Suardian First Name *                                                                                                    | ✓ Keep m           | Or Preferred Communication* Select AL Least Over*  Insuble SMS Text Notifications                                                                                                    |                                                                                                  |
| Guardian First Name*<br>Guardian Last Name*                                                                                   | ✓ Keep mu          | Or Preferred Communication* Serier At Least Over* Buble SMS Text Notifications By studing SMS Text Notifications By studing SMS Text notifications By studing SMS Text notifications By studing SMS Text notifications. By Studing SMS Text Notifications. By Studing SMS Text Notifications. By Studing | nal account messages such as<br>and important emergency identical<br>STOP to opt-out. Powerd by  |
| Suardian First Name *                                                                                                    | ✓ Keep m           | or  Preferred Communication * Select A Least Only*  Preferred Communication * Select A Least Only*  Enable SMS Text Notifications By enabling SMS Text Notifications By enabling SMS Text notifications Enable SMS Text notifications Enable Enable SMS Text Notifications Enable Enable Enable Notifications                                                                                                    | nal account messages such as<br>and important emergency Jurnal<br>STOP to ope out. Powered by    |
| Suardian First Name *<br>Suardian Last Name *<br>Preferred Language *                                                         | ✓ Keep m           | or Preferred Communication* Select AL Loss Cher*  Preferred Communication* Select AL Loss Cher*  Preferred Communications Select AL Loss Cher*  Preferred Communications Select AL Loss Cher*  Preferred Communications Select AL Loss Cher*  Preferred Communications Select AL Preferred Communications Preferred Communications Preferred Communication | nal account messages such as<br>and important emergency alert<br>370P to opt exe. Powered by     |
| Suardian First Name * Suardian Last Name * Preferred Language * ase Dreer Mobile Number or Email*                             | ✓ Keep m           | or  Prefered Communication* Select AL Less Coet*  Dy enabling SMS Text Notifications by enabling SMS Text Notifications by enabling SMS Text Notifications by enabling SMS Text Notifications by enabling SMS Text Notifications by enabling SMS Terms Create Password *                                                                                                    | nal account messages such as<br>Ind important emergency sile<br>STOP to opt out. Powered by      |
| Guardian First Name *<br>Guardian Last Name *<br>Preferred Language *<br>saue Entor Mubble Number of Email*<br>Guardian Email | ✓ Keep m           | or  Preferred Communication * Select AL Least Color* Select AL Least Color* C Brakele SMS Text Notifications By making SMS Text Notifications By advalance of the select and select and se  | nal account messages such as<br>oud important emergency Juhr<br>STOP to ope out. Powered by      |
| Suardian First Name *                                                                                                    | ✓ Keep m           | Dr  Prefered Communication* Select AL Least One*  Prefered Communications Select AL Least One*  Dr  Prefered Communications Select Test neuflocations you agree to receive informator applications, registrates Press Press, Press, Pres  | nd account messages such as<br>and important emergency alert<br>3707 to age out. Provend by<br>Q |

Step 2:

Add a Student to your account by using Student Lookup

Current BPS Student information has been imported into SchoolMint Enroll, Click "YES" and enter the fill in the required fields, then click "Continue to Student Information"

Note: You will need your Student's District ID to proceed.

#### Welcome Training Video: 2023-2024

There are no students linked to your parent account yet. Not to worry, click Get Started below to add your first student.

| 🗢 Add a Student | Get Started |
|-----------------|-------------|
|                 |             |

|               | Yes |       | No |  |
|---------------|-----|-------|----|--|
| Student ID *  |     |       |    |  |
| First Name *  |     |       |    |  |
| Last Name *   |     |       |    |  |
| Date of Birth |     |       |    |  |
| MM *          | DD* | YYYY* |    |  |

#### **Student Information**

First Name \*
Test
Last Name \*
Student

#### **Date of Birth**

| MM * | DD* | YYYY* |  |
|------|-----|-------|--|
| 02   | 23  | 2016  |  |
| 02   | 23  | 2016  |  |

Grade Level\*

Selecting an address from the list is required for location services.

Student Home Address

Student Home Address 2

| Student Home Address City |            |                   |
|---------------------------|------------|-------------------|
|                           | Save & Exi | Save & Continue > |

# Student Information

Next, you'll need to provide basic information about your student.

Note: Grade Level = Current 2023 SY Grade

Current School= School Currently Attending

#### Boston Public Schools

| Select Enrollment Type: 2023-2024                                                 |
|-----------------------------------------------------------------------------------|
| Please select the type of form you would like to submit for School Year 2023-2024 |
|                                                                                   |
| Apply to More Schools                                                             |
|                                                                                   |
| Lottery Application                                                               |
|                                                                                   |
| Start                                                                             |
|                                                                                   |

# More Schools Requirements & Policies Requirements & Policies Program options are limited to those in the dropdown menu in your application based on grade and location. Please note that program location is subject to change and programs may offer remote or in-person options. Please contact the program directly for more information. Inave read and agree to the Requirements & Policies Image:

Start Summer Program Application Process (AKA - Lottery Application)

Congratulations, you have successfully created an account and added a student. Let's fill out and submit a Summer "Lottery" Program Application.

Click "Start" to begin and then review and agree to BPS Requirements and Policies

#### Lottery Application: 2023-2024

| 1. Student Information        | Student Information                                                  |
|-------------------------------|----------------------------------------------------------------------|
| 2. Additional Information     | Is the person completing this application form the parent/guardian?* |
| 3. Guardian Information       | O No                                                                 |
| 4. School Selection           | First Name *                                                         |
| 5. Siblings                   |                                                                      |
| 6. Boston Beyond Consent Form | Middle Name                                                          |
| 7. Signatures                 | Last Name *Student                                                   |
| 8. Review and Send            | Preferred Nickname                                                   |

Summer "Lottery" Program Application Process Student Information Step 1

Here you will be asked to provide basic information about your student.

Click "SAVE & CONTINUE" to process to the next step.

Summer "Lottery" Program Process Additional Information Step 2

This section will ask additional questions like, what language the student is most comfortable speaking.

Click "SAVE & CONTINUE" to proceed.

#### Lottery Application: 2023-2024

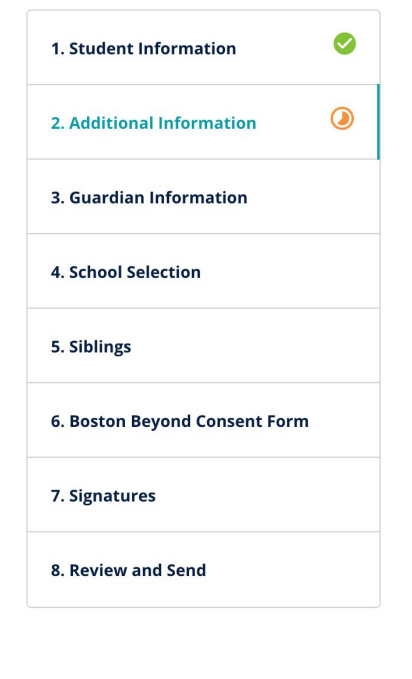

| Additional Information                                       | 2/8                     |
|--------------------------------------------------------------|-------------------------|
| Language(s) student is most comfortable speaking             | ;; *<br>;               |
| Select Your Answer*                                          | •                       |
| Does the student have any allergies or medication aware of?* | s the program should be |
| O Yes                                                        |                         |
| O No                                                         |                         |
| Does the Student have an IEP or 504 Plan?*                   |                         |
| O Yes                                                        |                         |
| O No                                                         |                         |
| Is the Student an English Learner?*                          |                         |
| O Yes                                                        |                         |
| O No                                                         |                         |

#### Lottery Application: 2023-2024

k

 1. Student Information
 Image: Comparison of the second second

| <b>S</b> | Guardian Information                |    |
|----------|-------------------------------------|----|
| •        | With whom does the applicant live?* |    |
| ۲        | O Mother Only                       |    |
|          | O Father Only                       | Н  |
|          | O Mother & Step Parent              |    |
|          | O Father & Step Parent              | pr |
| Form     | C LegalGuardian                     | ab |
|          | Guardian 1 Information              | st |
|          | First Name*                         |    |
|          | Last Name*                          |    |
|          | Save & Exit Save & Continue >       |    |

# Guardian Information

Here you will be asked to provide information about yourself/the student's guardian. Summer "Lottery" Program Process Additional Information Step 4

In the search bar, search for "Fresh Films - Summer Film Production Program" and select are your summer program pick.

\*\* Yes, we know it says *School Selection* but this is where you select **your summer program** NOT your school!

Yes, we also know it's very confusing!

#### Search Fresh Films - Summer Film Production Program HERE!

| 2. Additional Information     |   |   |                                                                                                    |
|-------------------------------|---|---|----------------------------------------------------------------------------------------------------|
|                               | 0 | L | = Filter & Sort Q Man View                                                                          |
| 3. Guardian Information       | 0 |   |                                                                                                    |
| 4. School Selection           | ٢ |   | Ducley Street Neighborhood School<br>Address: 6 Shirley Street, Boston<br>Distance: 1.27 mi See Map |
| 5. Siblings                   |   | ħ | Grades: K0 to 5<br>Select Program(s) to Apply:                                                      |
| 5. Boston Beyond Consent Forn | n |   | Summer Schools                                                                                      |
| 7. Signatures                 |   |   | Boston Plan for Excellence - Summer Learning Acad                                                   |
| 8. Review and Send            |   |   |                                                                                                    |
|                               |   |   | King K-8 School                                                                                     |
|                               |   |   | Address: 77 Lawrence Avenue, Boston                                                                 |
|                               |   |   | Distance: 1.57 mi See Map                                                                           |

Boston Public Schools

#### Lottery Application: 2023-2024

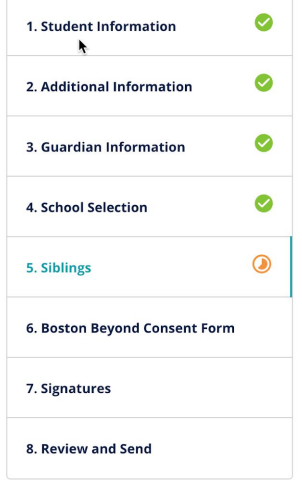

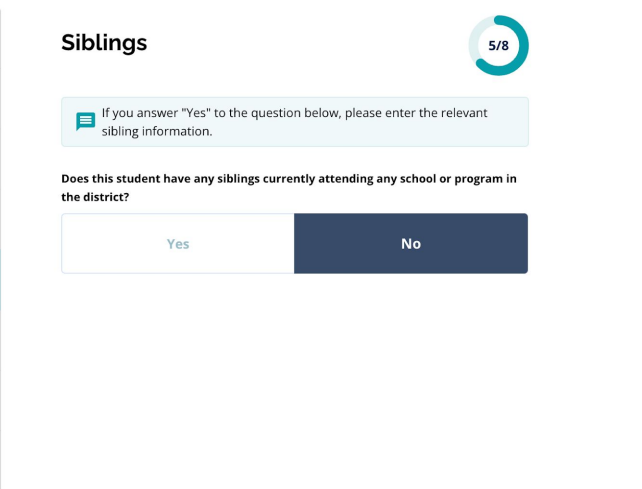

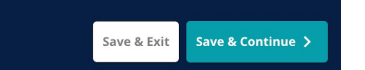

Summer "Lottery" Program Process Siblings Step

If the student you are completing the application for has siblings, you can indicate that here.

You will still need to do an application for each one, but this let's programs group siblings together when possible.

### 8

# Boston & Beyond Consent Form

This form asks you to consent that the student's image be used in future materials and performance data be shared within the organizations involved to identify key areas of success and growth. Please be sure to review the entire form before signing.

#### Lottery Application: 2023-2024

| 2. Additional Information       Image: Dear Parent or Guardian,         3. Guardian Information       Image: Dear Parent or Guardian,         4. School Selection       Image: Dear Parent or Guardian,         5. Siblings       Image: Dear Parent or Guardian,         6. Boston Beyond Consent Form       Image: Dear Parent or Guardian, such as: program attendance, school and summer program quality?         a) Your student's information, such as: program attendance, school and summer program quality?         a) Your student's opinion on their experience in this program. This program will use one or more of these short surveys:         b) Your student's opinion on their experience in this program will use one or more of these short surveys:         c) Survey of Academic and Youth Outcomes (SAYO-Y): Asks about program experience and future plans.         c) Holistic Student Assessment (HSA): Asks questions to understand their social and emotional strengths and needs.         c) Common Instrument (CI): Asks about interest in science, technology, engineering, and math.         Will this information be private?         Yes. All of this data is private and is only used to improve after-school and summer programs. The data is only shared with organization is only used to improve after-school and summer programs. The data is only shared with organization is only used to improve after-school and summer programs. The data is only shared with organization is only used to improve after-school and summer programs. The data is only shared with organization is only used to improve after-school and summer programs. The data is only shared with organiz                                                                                                    | 1. Student Information        | 0        | Boston Beyond Consent Form                                                                                                    |
|----------------------------------------------------------------------------------------------------|-------------------------------|----------|----------------------------------------------------------------------------------------------------|
| 3. Guardian Information       Image: Supervised States and States and                                    | 2. Additional Information     | <b>S</b> | Dear Parent or Guardian,                                                                                                    |
| 4. School Selection       Involve programs can neep students grow their skills, below, you win into indice information about the project, which skalls in help you with the skills, below, you win into indice information about the project, which skalls in help you with the skills, below, you win into indice information about the project, which skalls in help you with the skills, below, you win into indice information about the project, which skalls in help you with the skills, below, you win into indice information about the project, which skalls in help you with the skills, below, you win into indice information about the project, which skalls in help you with the skills, below, you win into indice information about the project, which skalls in help you you with a skills, below, you win into indice information about the project, which skalls in help you you with a skills, below, you with indice information about the project, which skalls in help you you with a skills, below, you with a skills, below, you with indice information about the project, which skalls in help you you with a skills, below, you with indice information about the project, which you you you with a skills, below, you with a skills, below, you withe skills, below, you with a skills, below, y                                   | 3. Guardian Information       | 0        | Your student's after-school or summer program is part of a citywide project. The project aims to understand the quality of after-scho                                                                                                    |
| 5. Siblings       What does this project need from my student to understand after-school and summer program quality?         a) Your student's information, such as: program attendance, school name, race, gender, grade, age/date of birth, English learner (EL; Assigned Student Identifier (SASID), and BPS ID. You don't need to have all of this information. With your permission, this program o         b) Your student's opinion on their experience in this program. This program will use one or more of these short surveys:         5. Signatures       Survey of Academic and Youth Outcomes (SAYO-Y): Asks about program experience and future plans.         Holistic Student Assessment (HSA): Asks questions to understand their social and emotional strengths and needs.         Common Instrument (CI): Asks about interest in science, technology, engineering, and math.         Will this information be private?         Yes hall of this data is private and is only used to improve after-school and summer programs. The data is only shared with organizat yes hall on their school had is only shared with organizat the school in the school and summer programs. The data is only shared with organizat technology.                                                                                                    | 4. School Selection           |          | student will participate by checking off ONE box at the bottom and signing this form. Thank you!                                                                                                    |
| Assigned Student's information, such as, program activitient and program activitient and experiment, program activitient and experiment and experiment | 5. Siblings                   | 0        | What does this project need from my student to understand after-school and summer program quality?                                                                                                    |
| 7. Signatures       • Survey of Academic and Youth Outcomes (SAYO-Y): Asks about program experience and future plans.         8. Review and Send       • Holistic Student Assessment (HSA): Asks questions to understand their social and emotional strengths and needs.         • Common Instrument (CI): Asks about interest in science, technology, engineering, and math.         Will this information be private?         Yes. All of this data is private and is only used to improve after-school and summer programs. The data is only shared with organizat                                                                                                    | 6. Boston Beyond Consent Form |          | b) Your student's opinion on their experience in this program. This program will use one or more of these short surveys:                                                                                                    |
| 8. Review and Send         Will this information be private?           Yes. All of this data is private and is only used to improve after-school and summer programs. The data is only shared with organizat           School 8. Review APE the National Institute on Out of School Time (creators of the SAYD V) and PEAP los (creators of the HSA and                                                                                                    | 7. Signatures                 |          | <ul> <li>Survey of Academic and Youth Outcomes (SAYO-Y): Asks about program experience and future plans.</li> <li>Holistic Student Assessment (HSA): Asks questions to understand their social and emotional strengths and needs.</li> <li>Common Instrument (CI): Asks about interest in science, technology, engineering, and math.</li> </ul> |
| Yes. All of this data is private and is only used to improve after-school and summer programs. The data is only shared with organizat                                                                                                    | 8. Review and Send            |          | Will this information be private?                                                                                                    |
| School & Beyond, Bris, the Mationan Institute of Out-of-School Time (creators of the SATO-T), and FEAK Inc. (creators of the FSA and                                                                                                    |                               |          | Yes. All of this data is private and is only used to improve after-school and summer programs. The data is only shared with organizat<br>School & Beyond, BPS, the National Institute on Out-of-School Time (creators of the SAYO-Y), and PEAR Inc. (creators of the HSA and                                                                     |

Save & Exit Save & Continue

# Signatures

Review the statement and agree and sign form. Then click "SAVE & CONTINUE" for the final step

#### Lottery Application: 2023-2024

| it Information        | 0 | Signatures 7/8                                                                                                    |
|-----------------------|---|----------------------------------------------------------------------------------------------------|
| nal Information       | 0 | Parent/s//Guardian/s/                                                                                                    |
| ian Information       | 0 | I acknowledge that my completion of this application does not guarantee<br>the above child's seat in any summer program. Confirmation will come from<br>the program through SchoolMint. I acknowledge that the program may<br>require additional paperwork and that my contact information is correct. I<br>acknowledge that the program will use the contact information above to<br>reach out to me for additional information as needed. I agree to all COVID<br>safety protocols as specified by the program. These protocols will be<br>outlined when the program contacts families. |
| ol Selection          | 0 |                                                                                                    |
| 5                     | 0 |                                                                                                    |
| n Beyond Consent Form | 0 | Guardian's signature *                                                                                                    |
| ures                  | ٢ | Date: 03/15/2023                                                                                                    |
| ew and Send           |   | *I agree to use my above name/initials as an electronic signature                                                                                                    |

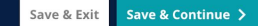

## 10 Review and Send

This Step allows you to review your answers and selections for all the previous steps.

Click "SUBMIT APPLICATION" to submit the application for this student

Reminder: You will also need to submit applications for any siblings that you want to attend BPS Summer School

#### Lottery Application: 2023-2024

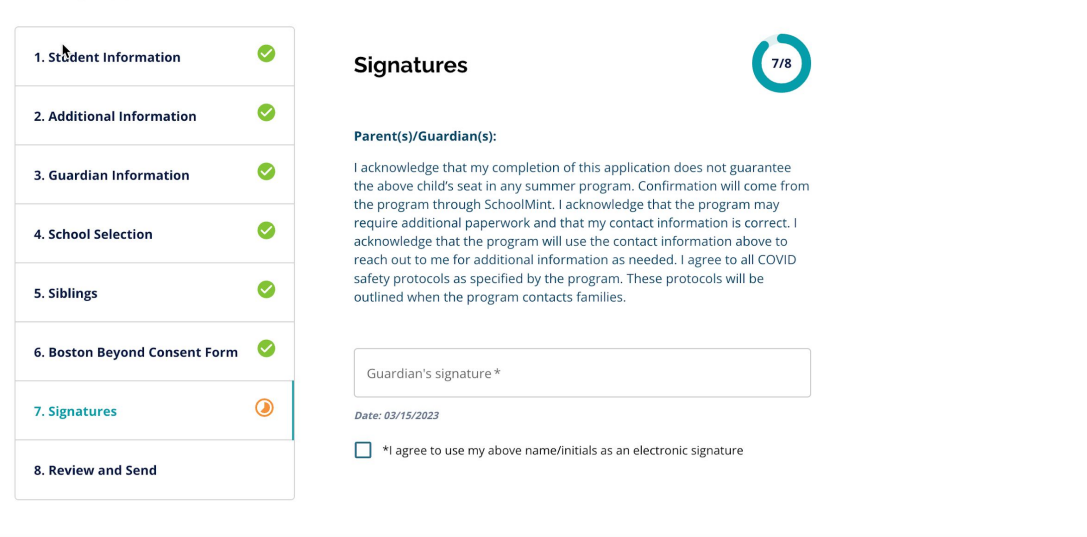

Save & Exit Save & Continue >

11

As previously mentioned, if you have sibling that you would also wish to enroll in BPS Summer program you will need to submit an application for them also

Once you review and submit an application in the previous step you will find yourself on the dashboard click "ADD A STUDENT" to start the process over again for any additional students.

# C SchoolMint Enroll Welcome Training Video: 2023-2024 Click the child's card to manage Boston Public Schools Summer Present registration form Test Student No records for the 2023-2024 school year Add Form(s)

# So, What Now?

- Don't Forget to submit an application for any other siblings for this student, that you would like to attend BPS Summer Program.
- You should be notified within approximately 3 weeks of submitting your student(s) application. You'll receive a notification from Enroll through the preferred method of contact that you listed when you created your login.
- After you are notified of an acceptance. PLEASE LOG BACK IN to accept the offered seats for your child(s).
- If you ran into any issues with your application, please connect with your schools' liaison: <u>Summer 2023 Liaison Contact (for Parents)</u>
- Liaisons and program leaders are trained to help families sign up and they are families first point of contact.